Pasos para solicitar cita para la realización de Espermograma en la Unidad de Medicina Reproductiva de la Clínica Imbanaco

1 Ingresa al Portal del Paciente de la Clínica Imbanaco. **Puedes hacerlo escaneando el QR** o **ingresando al enlace**:

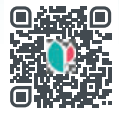

https://www.quironsalud.com/portal-paciente-co

2 Registrate en el portal si no lo has hecho e ingresa a pedir tu cita haciendo clic en **Pedir Cita**.

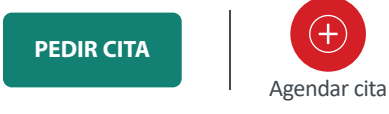

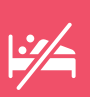

**NOTA:** recuerda que para el examen debes tener una abstinencia sexual entre **3 y 5 días**.

3 Selecciona Cita Privada.

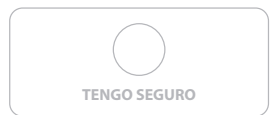

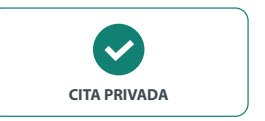

4 Selecciona Clínica Imbanaco como centro médico a donde deseas asistir.

Clínica Imbanaco

5 Selecciona **Todos los Centros** como sede de atención.

Todos los centros

## 6 Selecciona **Urología** como especialidad.

| Urología | ^            |
|----------|--------------|
| orologia | $\checkmark$ |

7 Selecciona **No** en la pregunta: ¿Conoces el nombre del especialista?

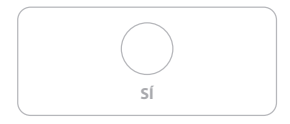

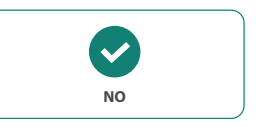

8 Selecciona como motivo de consulta: Espermograma básico o Espermograma (REM) recuperación de espermatozoides móviles, según la indicación médica.

Espermograma básico

Espermograma (REM) recuperación espermatozoides móviles

## 9 Selecciona día y hora que desea para su cita.

|    |                      | Selecciona       | r día y hora         |                  |    |
|----|----------------------|------------------|----------------------|------------------|----|
|    | 🖨 1° cita dispenible |                  | e                    | Ver mes completo |    |
| ×. | 16 OCT<br>lunes      | 17 OCT<br>martes | 18 OCT<br>miércoles  | 19 OCT<br>jueves | >  |
|    | 08:00                | 11:00            | 08:00                | 09:00            |    |
|    | 09:00                |                  | 10:00                | 10:00            |    |
|    | 10:00                |                  | 11:00                | 11:00            |    |
|    | 11:00                |                  |                      |                  |    |
| 10 | Revisa los dat       | os suminis       | strados y <b>cor</b> | nfirma la cita   |    |
|    |                      | Confirr          | mar cita             |                  | 13 |